## How to Upload Documents in MyPortal

Follow these instructions to submit documents through your MyPortal account.

#### 1. Save your document on your computer or phone as a Word or Adobe PDF file.

Save the pages of the document as ONE file. If you try to submit each page separately, you will not be successful. <u>MyPortal will only accept one file</u>.

#### 2. Find Your To-Do List in MyPortal

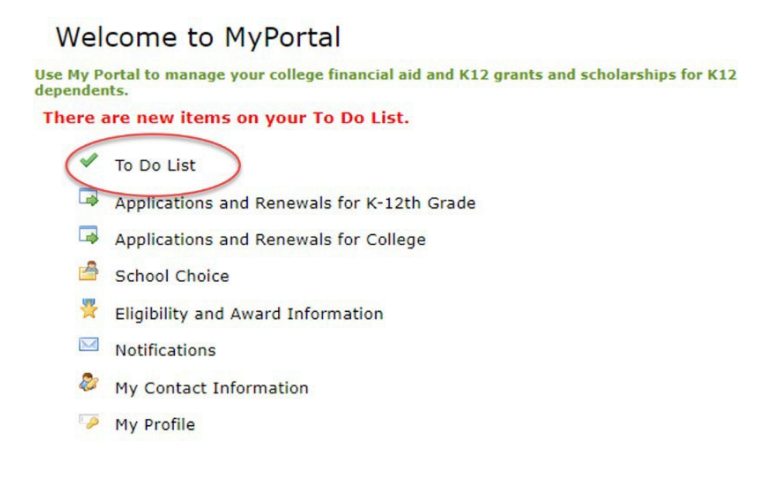

#### 3. Find the requested document and due date. Click on "Provide Documents"

| Application or Required Documentation    | Receipt Date | Action Items      | Due By     |
|------------------------------------------|--------------|-------------------|------------|
| Opportunity Scholarship Income Documents |              | Provide Documents | 06/09/2025 |

#### 4. Click on "Upload Document"

| Document                                                  | Action          |
|-----------------------------------------------------------|-----------------|
| 2024 Tax Return Transcript (Income Verification Document) | Upload Document |

#### 5. Click on "Choose File"

MyPortal allows one document to be uploaded per application.

Before uploading, be sure all required pages are saved to one file.

| The | following | file t | types | are   | allo | wed:  | .pdf | and | .docx. |
|-----|-----------|--------|-------|-------|------|-------|------|-----|--------|
| The | maximum   | n file | size  | allow | ved  | is 10 | М.   |     |        |

| Select file to upload: |             |                |
|------------------------|-------------|----------------|
|                        | Choose File | No file chosen |
| File name:             |             |                |
|                        | 15          | Upload File    |
|                        | hi i        | upload File    |
|                        |             | Close          |

6. Find where you saved the file on your phone or computer. Click on the file name.

The file name should appear in the MyPortal file name search bar. Click on "Upload File" button.

Select file to upload:

Choose File 2024 Return...nscript.docx

| _ |     |    |          |
|---|-----|----|----------|
|   | -   | 00 | $\sim$   |
|   |     |    |          |
|   | 114 |    | <u> </u> |
|   |     |    |          |
|   |     |    |          |

| 2024 Return Transcript.docx |  |  |  |  |
|-----------------------------|--|--|--|--|
| > Upload File               |  |  |  |  |
|                             |  |  |  |  |
| Close                       |  |  |  |  |
| CIOSE                       |  |  |  |  |

7. You will receive a message that the file loaded successfully.

Your document has been uploaded successfully.

# Troubleshooting Guide

| Why Your Document Was Rejected            | What To Do Next                                                                                                    |
|-------------------------------------------|----------------------------------------------------------------------------------------------------|
| Error message: incorrect file format      | MyPortal will only accept files<br>that are saved in Microsoft Word<br>(.docx) or Adobe PDF (.pdf).<br>Resave your document in<br>Microsoft Word or Adobe PDF<br>and try again (you may need to<br>refresh your browser to get the                                                                                                    |
| Error message: file is too large.         | <ul> <li>The maximum file size is 10MB.<br/>You will need to reduce the size<br/>of the file. See <u>instructions for</u><br/><u>reducing PDF file size</u>.</li> <li>Select your file</li> <li>Choose 'High' compression level</li> <li>Click on 'Compress'</li> <li>Download the new compressed<br/>file</li> <li>Upload to your MyPortal To-Do<br/>List</li> </ul> |
| The document you submitted was incorrect. | If you submit the wrong<br>document, you will receive a<br>message from the scholarship<br>team. They will reopen the link<br>for you to submit the correct<br>document.                                                                                                    |
| Incomplete document.                      | If you did not submit all the<br>necessary pages, you will<br>receive a message from the<br>program team to resubmit the                                                                                                    |

program team to resubmit the document.

### How to Create an Electronic File on your phone

You must submit documents electronically in MyPortal. If you have a smart phone or tablet, you can follow the instructions below to create an electronic file.

#### Option 1: Take pictures of the document and save them as one PDF file.

- 1. Place document on a table or flat surface.
- 2. Hold your phone or tablet over the document and take a picture of **<u>each</u>** page.
- 3. Follow these instructions to save your images as one PDF file.

#### Option 2: Download software to scan and save the document.

Download a free tool for mobile phone or desktop computer to photograph the document and save the file.

Once you have an electronic copy of your document, follow the instructions provided above to submit the document.